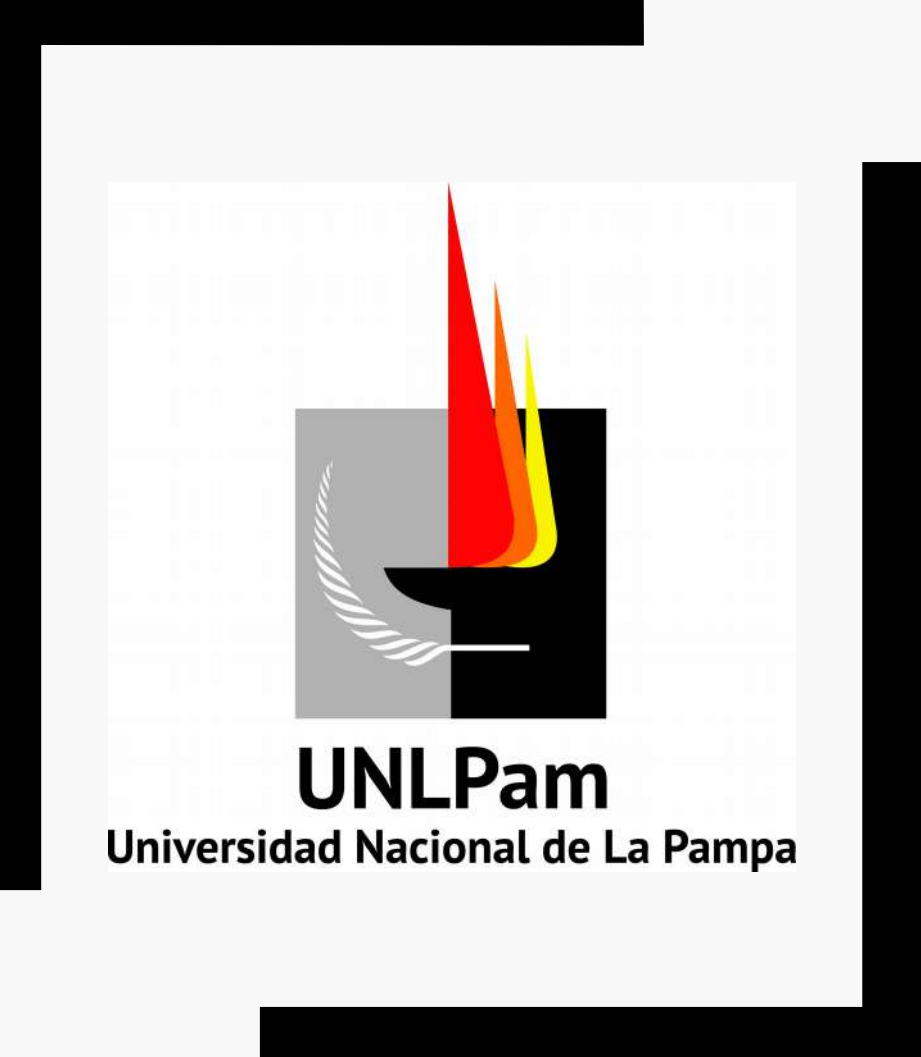

## SISTEMA ÚNICO DOCUMENTAL

1° CAPACITACIÓN

### > Capacitación SUDOCU

- Realizar un breve repaso sobre los conceptos generales del **Portal Huarpe** y **SUDOCU**
- Revisar las características principales de los **Módulos** que integran SUDOCU
- Avanzar sobre la funcionalidad del Módulo Gestión y su interfaz principal
- Analizar paso a paso el procedimiento de creación de Trámite/Expediente
- Analizar paso a paso el procedimiento de creación de documentos e integración a un Expediente
- Intercambiar dudas, consultas y propuestas sobre el proceso de implementación de SUDOCU en el ámbito de la UNLPam

### Ingreso al Portal Huarpe

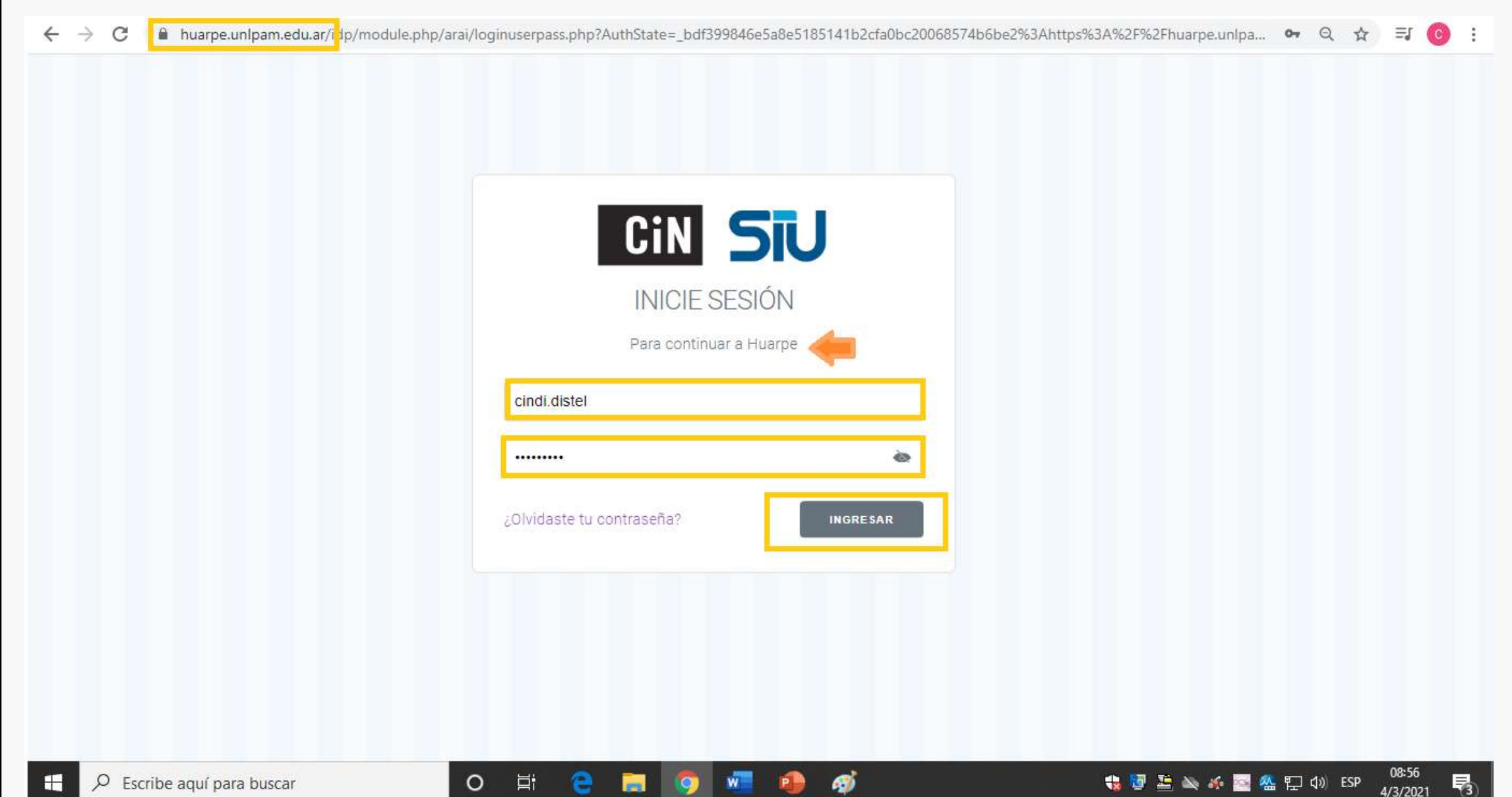

### Recuperación de Contraseña

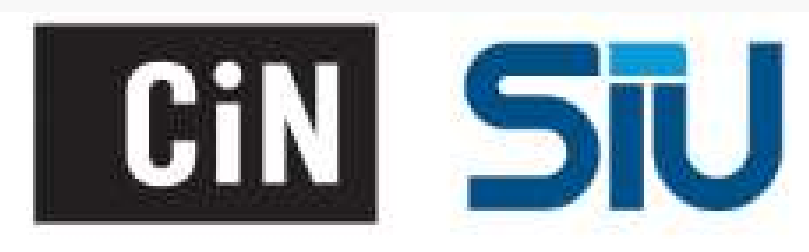

### Recuperación de Contraseña

Ingrese su correo electrónico para comenzar

Correo Electrónico

This reCAPTERA is for testing purposes only. Please report to the site admintifyou are seeing this.

No soy un robot

reCAPTCHA Privacidad - Condiciones

| > C 🔒 huarpe.un                           | Ipam.edu.ar                                                                                        | ० 🕁 🗐 😳 :                     |
|-------------------------------------------|----------------------------------------------------------------------------------------------------|-------------------------------|
| 0.111                                     |                                                                                                    | cindi.distel                  |
| Cin                                       | Inicio                                                                                             | PORTAL DE AUTOGESTIÓN         |
| Consejo<br>Interuniversitario<br>Nacional | III Mis Aplicaciones                                                                               | Q III                         |
| Cindi<br>Editar perfil                    | Algunas de estas aplicaciones sólo pueden ser accesibles desde dentro de la Red de la institución. |                               |
| 🕈 Inicio                                  | Huarpe Sudocu                                                                                      |                               |
| Documentos                                |                                                                                                    |                               |
|                                           | UNLPam                                                                                             |                               |
| P Escribe aquí para                       | buscar O Hi C HI C HI A A A A                                                                      | 🖀 🖫 🕼 ESP 09:05<br>4/3/2021 🕄 |

### ¿Qué es el Portal HUARPE

SIU-Huarpe es el **portal de autogestión de recursos y servicios online**, sirve como puerta de entrada a la digitalización de nuestra institución

Este sistema es una interfaz que permite integrarse con diferentes módulos SIU.

Estas son algunas de sus características:

• Punto de acceso único a los sistemas de Gestión Administrativa.

• Con un único Usuario y Contraseña accedes a todos los Recursos y Servicios (Mapuche, Diaguita, Pilagá, Guaraní, entre otros).

• Será tu bandeja de gestión administrativa en SUDOCU (Sistema de Gestión Integral de documentos y trámites)

# ¿QUÉ ES SUDOCU?

# SUDOCU (Sistema Único Documental)

es un sistema distribuido de **gestión documental integral**, que permite gestionar todos los documentos, expedientes y trámites de la institución.

**SUDOCU se integra con el ecosistema de expediente electrónico** desarrollado por el SIU, y con otros sistemas productores de documentación, gracias a su arquitectura orientada a microservicios.

### Módulos de SUDOCU

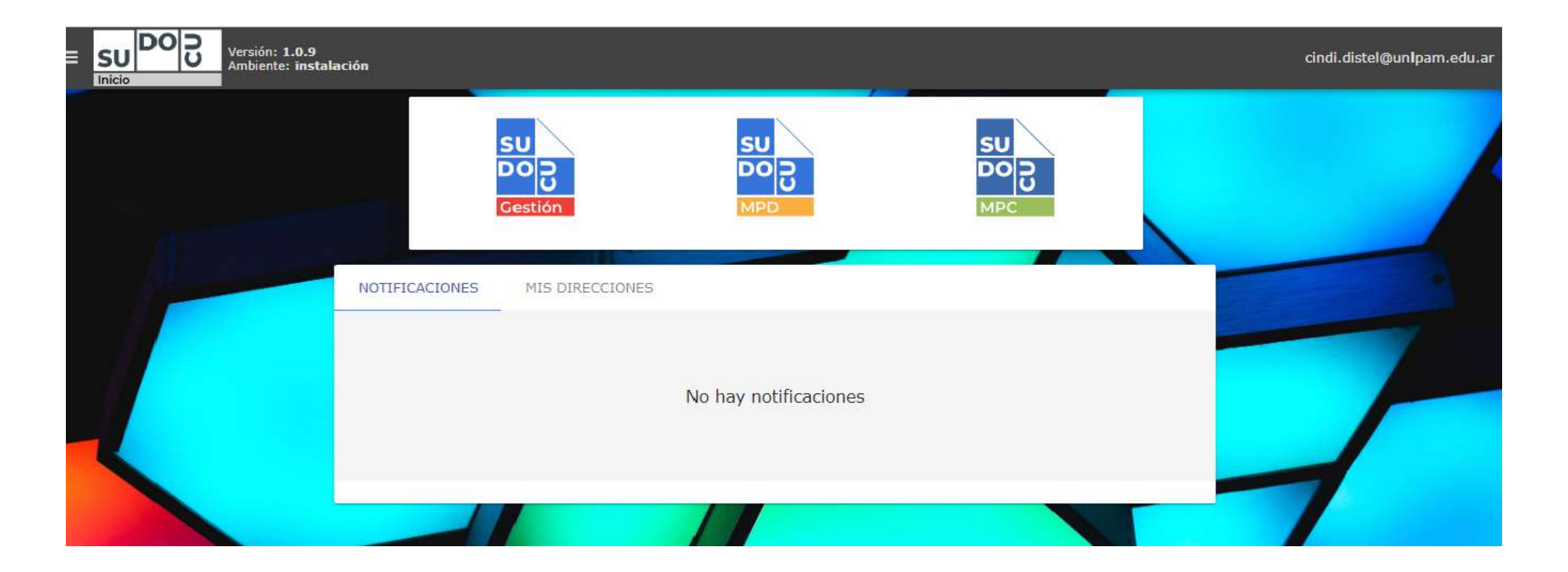

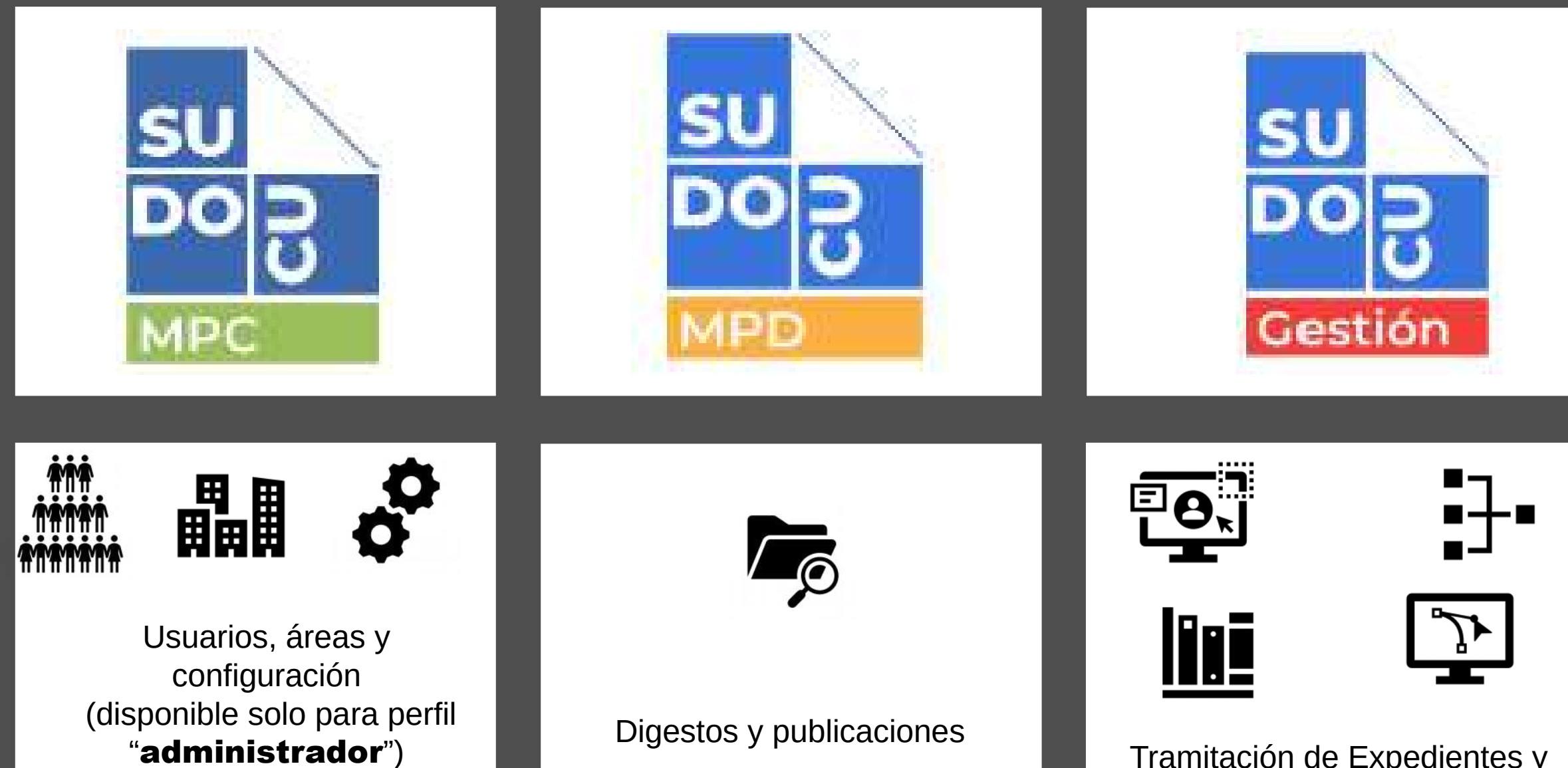

Tramitación de Expedientes y documentos

### Interfaz principal: conceptos generales Barra Superior

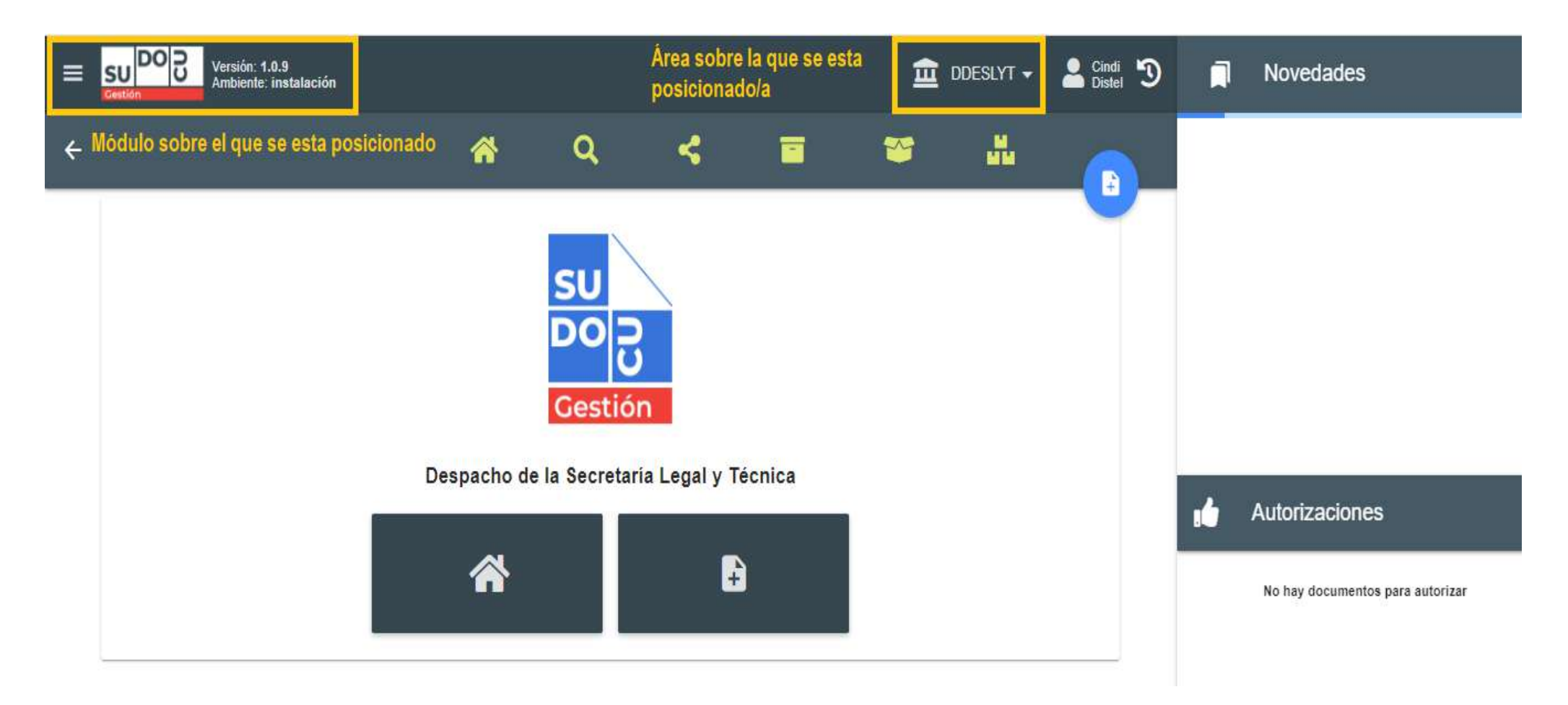

### Interfaz principal: conceptos generales Área de vistas

| *                            | <b>A</b> Q           |                    |                           | <b>**</b>                     |                       |
|------------------------------|----------------------|--------------------|---------------------------|-------------------------------|-----------------------|
| Vista<br>principal           | <b>A</b><br>Buscador | <b>Compartidos</b> | Archivo<br>del área       | Archivo<br>Público            | Cocumentos reservados |
| DOCS                         |                      | EXF                | PEDIENTES / TRÁMITES      | <u></u>                       |                       |
| <b>A</b><br>Documentos Áreas |                      | Exp<br>Ti          | A<br>vedientes<br>rámites | <b>Expedient</b><br>Reservado | es Enviado<br>os      |

### Módulo de Gestión J Documento Expediente/Trámite

- Nota
- Proyecto de Resolución
- Informe
- Providencia
- Acta
- Solicitud de Alta de Expediente

Los documentos pueden ser **enviados entre usuarios (personas)** o pueden ser incorporados a un Expediente/Trámites y remitirse entre áreas  Son contenedores, es decir, contienen documentos.

Se remiten entre Áreas

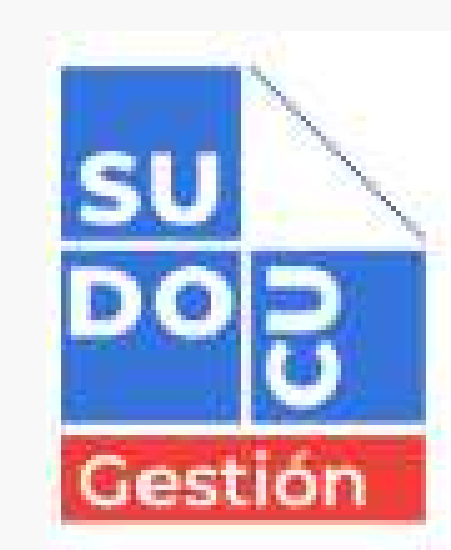

### Interfaz principal: conceptos generales

Bandeja de novedades

| Novedades                                                                                         |   |
|---------------------------------------------------------------------------------------------------|---|
| Numeración<br>TRA: <b>3 / 2020</b><br>Cierre de ejercicio<br>De: Cindi Distel                     | Ê |
| Creacion<br>TRA: <b>3 / 2020</b><br>Cierre de ejercicio<br>De: Cindi Distel                       | Ê |
| Incorporación<br>EXPD: <b>9 / 2020</b><br>Compra de sillas y estanterias SLyT<br>De: Cindi Distel | Ê |
| Numeración<br>NOTA: <b>1 / 2020 - DdeSLyT</b><br>liquidación-<br>De: Cindi Distel                 | Ê |
| i Autorizaciones                                                                                  |   |

Bandeja de autorizaciones

Autorizaciones

No hay documentos para autorizar

1° PASO : creación de un "TRÁMITE"

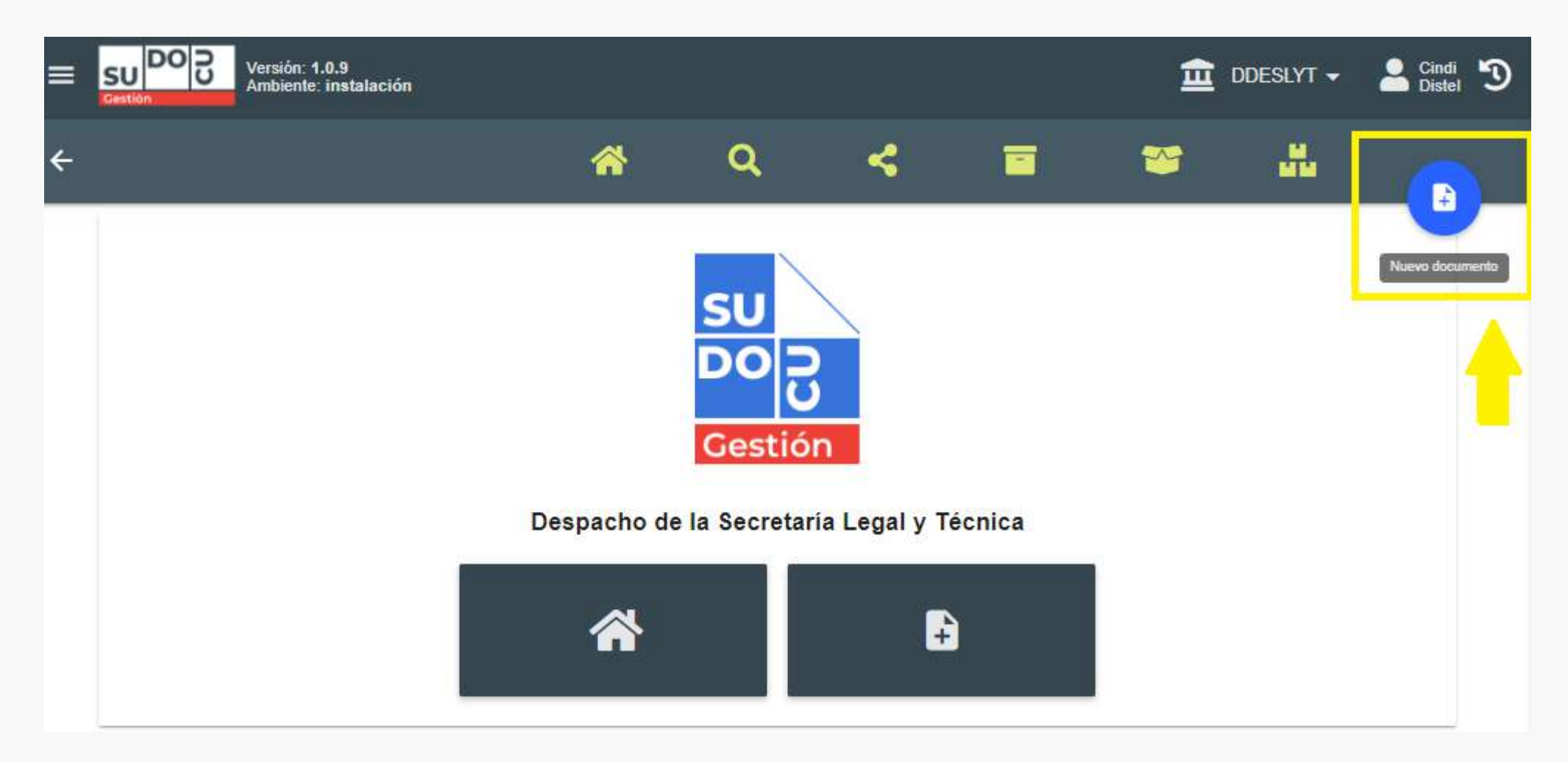

| ÷ | 🖌 Q < 🖬                                   |                                 |   |
|---|-------------------------------------------|---------------------------------|---|
|   |                                           | Providencia                     |   |
|   | SUL                                       | Proyecto de Resolución          |   |
|   |                                           | Rectificación                   |   |
|   | U                                         | Resolución de Rector            |   |
|   | Gestión                                   | Solicitud de alta de expediente |   |
|   | Despacho de la Secretaría Legal y Técnica | Trámite                         | 7 |
|   |                                           |                                 |   |
|   |                                           |                                 |   |
|   |                                           |                                 |   |

#### Completar los campos "obligatorios" del **"TRÁMITE"** y guardar

| Esu DO C Versión: 1.0.9<br>Gestión                 | ón               |     |      |              | ≘               | DDESLYT 🗸 | Lindi 🕥    |
|----------------------------------------------------|------------------|-----|------|--------------|-----------------|-----------|------------|
| ÷                                                  |                  | * ( | ۹    | <            | *               | Cre       |            |
| Crear Trámite 🛄                                    |                  |     |      |              |                 |           | °.         |
| Datos generales                                    |                  |     |      |              |                 |           |            |
| Usuario de alta *                                  | Area de arigen * |     | Tipo | *            | Estado *        |           |            |
| cinol orsiel@unipam.eou.at                         | DOESLYT          |     | 11.d | nije         | <br>Bonador     |           |            |
|                                                    |                  |     |      | and a second | Visibilidarf. • |           |            |
| Número;                                            |                  |     | 0    | 7/03/2021    | Público         |           | <b>*</b> . |
|                                                    |                  |     |      |              |                 |           |            |
| Tinio *<br>Contratación Servicio de Almacenamiento |                  |     |      |              |                 |           |            |
| Contratación Servicio de Annaconamiento            |                  |     |      |              |                 |           | 39 / 1000  |
|                                                    |                  |     |      |              |                 |           |            |
| Validez                                            |                  |     |      |              |                 |           |            |
| Digital                                            |                  |     |      |              |                 |           |            |

#### 2° PASO : creación de una "SOLICITUD DE ALTA DE EXPEDIENTE"

| = | SU DO D<br>Gestión Versión: 1.0.9<br>Ambiente: instalación |             |             |                    | 🟦 ddeslyt 🗸 💄                   | Cindi<br>Distel | 9 |
|---|------------------------------------------------------------|-------------|-------------|--------------------|---------------------------------|-----------------|---|
| ÷ |                                                            | *           | Q,          | < 🗉                | PAĜO                            |                 | • |
|   |                                                            |             |             |                    | Providencia                     |                 |   |
|   |                                                            |             | su          |                    | Proyecto de Resolución          |                 |   |
|   |                                                            |             | DOD         |                    | Rectificación                   |                 |   |
|   |                                                            |             | Gestió      |                    | Resolución de Rector            |                 |   |
|   |                                                            |             | Cestio      |                    | Solicitud de alta de expediente |                 |   |
|   | _                                                          | Despacho de | la Secretar | ia Legal y Técnica | Trámite                         | <b>₽</b> ₩8     | Ţ |
|   |                                                            |             |             |                    |                                 |                 |   |
|   |                                                            |             |             |                    |                                 |                 |   |

Completar los campos "obligatorios" de la **SOLICITUD DE ALTA DE EXPEDIENTE** y guardar

| Estión Versión: 1.0.9<br>Ambiente: instalación                                    |              |                                           | <b>立</b> DI               | DESLYT 🗸 💄 Cindi 🏐 |
|-----------------------------------------------------------------------------------|--------------|-------------------------------------------|---------------------------|--------------------|
| ÷                                                                                 | <b>*</b> C   | K < 🗉                                     | i 📽                       |                    |
| Crear Solicitud de alta de expediente                                             | <u> 1</u>    |                                           |                           | © <u>⊤</u>         |
| Datos generales                                                                   |              |                                           |                           | 0                  |
| Usuario de alta * Area de origen *<br>cindi.distel@unipam.edu.ar DdeSLyT          |              | Tipo *<br>Solicitud de alta de expediente | Estado *<br>Borrador      |                    |
| Número:                                                                           | 6            | Fecha.<br>07/03/2021                      | Visibilidad. *<br>Público | -                  |
| Titule *<br>Se solicita creación de Expediente sobre contratación servicio de ale | macenamiento |                                           |                           |                    |
| Validez:                                                                          |              |                                           |                           | 80 / 1000          |

#### **3° PASO:** cerrar y autorizar la SOLICITUD DE ALTA DE EXPEDIENTE

|               | Versión: 1.0.9<br>Ambiente: instalaci  | ón     |                                         |                                                      |                        |             |         |    | <b>a</b> c | DESLY                  | r 🗸                   | Cinc 📄 Dist | • <b>D</b> |
|---------------|----------------------------------------|--------|-----------------------------------------|------------------------------------------------------|------------------------|-------------|---------|----|------------|------------------------|-----------------------|-------------|------------|
| ÷             |                                        |        | *                                       | Q                                                    | ~                      | -           |         | ~  | ì          |                        |                       |             |            |
| DC            | ocs                                    |        |                                         | EXPEDIE                                              | NTES / TRÁMITE         | S           |         | •  | (          |                        | ENV                   | IADOS       |            |
| 1 documento/s | seleccionado/s                         |        |                                         |                                                      | Ľ                      | <i>i</i> 'i | ¢       | ۲  |            | A                      | <                     | 7"5         | $\oslash$  |
|               | N°                                     |        | Titulo                                  |                                                      |                        |             |         |    |            | Esta                   | do / Fech             | ia          | Cernar     |
|               | Solicitud de alta de expe<br>10 / 2021 | diente | De: DDESLY<br>Se solicita<br>servicio d | T / Cindi Distel<br>a creación de l<br>le almacenami | Expediente sob<br>ento | re con      | trataci | ón |            | public<br>Borr<br>07-0 | o<br>ador<br>3-2021 1 | 16:10       |            |

#### Autorización de la SOLICITUD DE ALTA DE EXPEDIENTE

#### Autorización de documentos ⑦ Documento a autorizar: Método: Simple Solicitud de alta de expediente Estado: Borrador 10 / 2021 Area archivo: Se solicita creación de Expediente sobre contratación servicio de almacenamiento Despacho de la Secretaría Legal y Técnica Seleccione un área: Buscar Q DESPACHO DMEyD FI Departamento de Mesa de Entrada y Despacho FI DdeSLyT Despacho de la Secretaría Legal y Técnica Despacho FCEyJ División de Despacho FCEyJ ▼

#### Autorización de documentos ⑦

| Documento a autorizar:<br>Solicitud de alta de expediente<br>10 / 2021<br>Se solicita creación de Expediente sobre contratación servicio de almace | Estado: Borrador<br>enamiento | Método<br>Simple<br>Área ar<br>Despac | :<br><mark>chivo:</mark><br>ho de la Secretaría       | Legal y Técnica |        | •                     |
|----------------------------------------------------------------------------------------------------|-------------------------------|---------------------------------------|-------------------------------------------------------|-----------------|--------|-----------------------|
| Seleccione los autorizantes de DdeSLyT:<br>Carol Garcia<br>Cindi Distel<br>Ivanna Cabot                                                            |                               | Autoriza                              | antes seleccionados:<br>Cindi Distel<br>DNI: 36221954 |                 |        |                       |
|                                                                                                    |                               |                                       |                                                       |                 | VOLVER | ENVIAR PARA AUTORIZAR |

#### Visualización de la SOLICITUD DE ALTA DE EXPEDIENTE en el PANEL DE AUTORIZACIONE

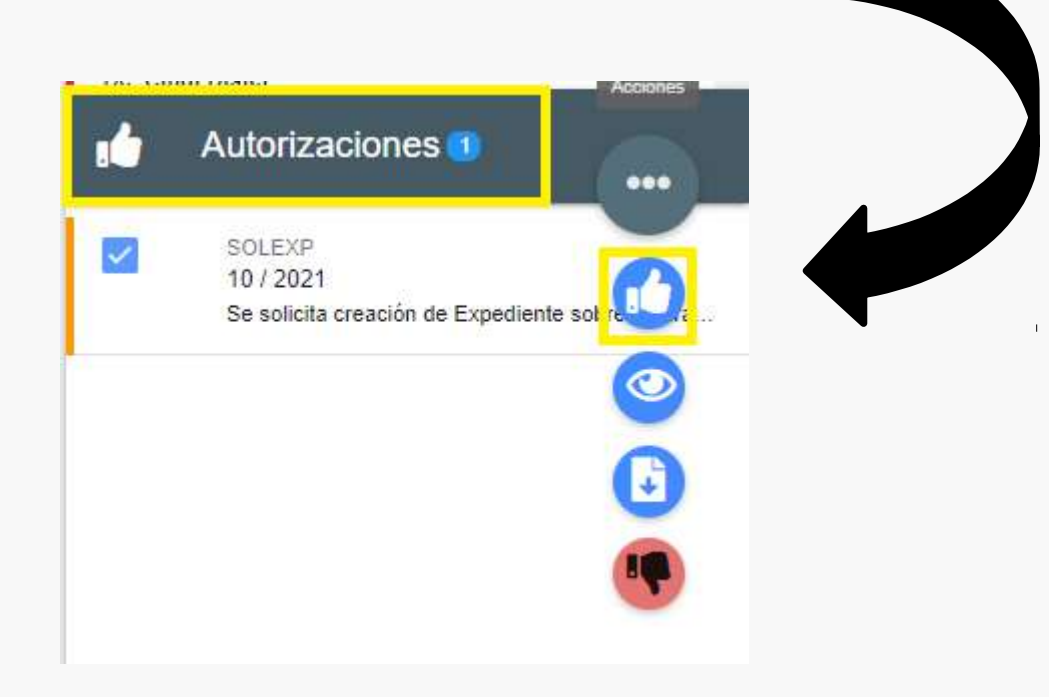

#### 4° PASO: incorporar la SOLICITUD DE ALTA DE EXPEDIENTE al TRÁMITE

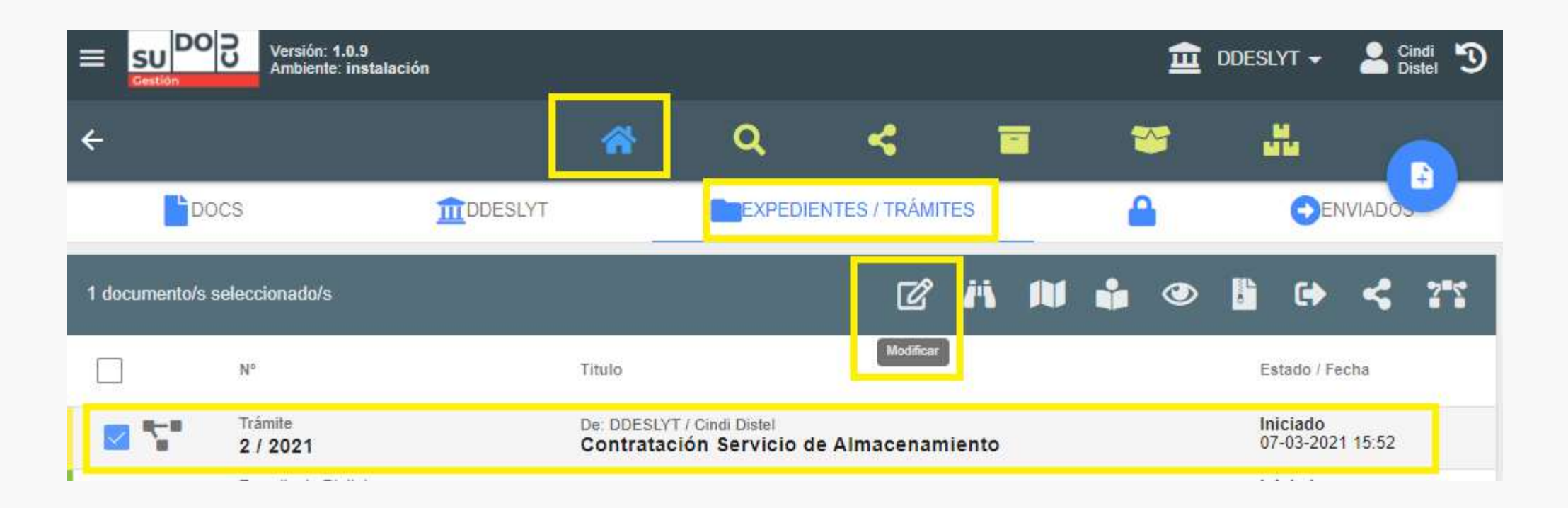

| Docume           | ntos tramitados                        |        |                                                                                 | =+                                |
|------------------|----------------------------------------|--------|---------------------------------------------------------------------------------|-----------------------------------|
| Tipo             | y Nro                                  | Titulo | Fecha incorporación                                                             | Descargar                         |
|                  |                                        |        | Sin documentos tramitados                                                       |                                   |
| 1 documento/s se | eleccionado/s                          |        |                                                                                 |                                   |
|                  | N°                                     |        | Titulo                                                                          | Estado / Fecha                    |
| 🗹 🖺 🎸            | Solicitud de alta de expe<br>10 / 2021 | diente | Se solicita creación de Expediente sobre contratación servicio de almacenamient | to Autorizado<br>07-03-2021 16:19 |
|                  | Solicitud de alta de expe<br>9 / 2021  | diente | Adicional por Título de Doctorado                                               | Autorizado<br>07-03-2021 15:03    |
|                  | Solicitud de alta de expe<br>1 / 2021  | diente | Becas CIN                                                                       | Autorizado<br>02-02-2021 15:59    |
|                  | Nota<br>1 / 2020 - DC                  |        | LIQUIDACIÓN EXPTE. 11/2020                                                      | Autorizado<br>22-12-2020 13:11    |
|                  | Nota<br>1 / 2020 - DCy S               |        | compra reflectores led                                                          | Autorizado<br>17-12-2020 15:49    |
|                  | Nota<br>2 / 2020 - SCyPI               |        | Documentación para pago Compra Reflectores Led Expte.11/2020                    | Autorizado<br>17-12-2020 13:50    |
|                  | Nota<br>1 / 2020 - SCyPI               |        | Autorización Compra Reflectores Led - Expte. 11/2020                            | Autorizado<br>17-12-2020 12:55    |
|                  | Solicitud de alta de expe<br>12 / 2020 | diente | Compra Reflectores Led                                                          | Autorizado<br>17-12-2020 12:01    |

Página: 1 🔻 Filas por página: 10 💌 1 - 10 de 20 < 📏

#### 5° PASO: REMITIR el TRÁMITE a la Mesa de Entrada para la creación de Expediente

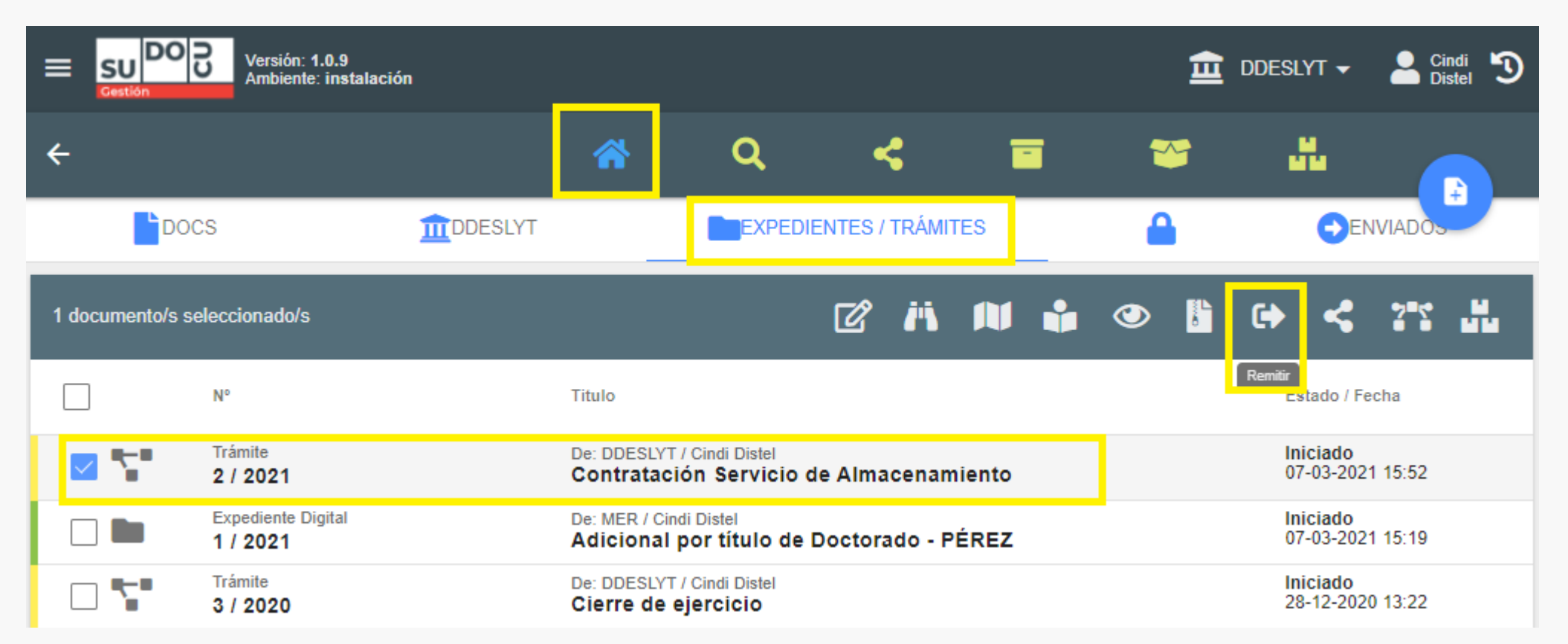

| Documentos seleccionados                                | Enviar a área                                     |                      |
|---------------------------------------------------------|---------------------------------------------------|----------------------|
| TRA 2 / 2021<br>Contratación Servicio de Almacenamiento | Buscar<br>mesa                                    |                      |
|                                                         | m Mesa de Entradas de Rectorado                   |                      |
|                                                         | Dirección de Despacho, Mesa de Entradas y Ar      |                      |
|                                                         | Departamento Personal, Mesa de Entradas y S       |                      |
|                                                         | 🧰 División Mesa de Entradas, Salidas y Notificaci |                      |
|                                                         |                                                   |                      |
| Pase de expedientes y trámites                          |                                                   |                      |
| Documentos seleccionados                                | Enviar a área                                     | radas de Rectorado 🗙 |
| Contratación Servicio de Almacenamiento                 | Buscar<br>Mesa de Entradas de Rectorado           |                      |
|                                                         |                                                   |                      |
|                                                         | Observatione                                      |                      |

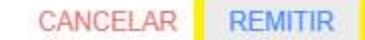

#### 6° PASO: Mesa de Entrada recibe el Trámite y procede a TRANSFORMARLO en Expediente

|                                            | Versión: 1.0.9<br>Ambiente: instalación |     |                              |                                 |         |             |        |       | > | Ê | MER 🗸            | . Cin<br>Dis      | di 🔊 |
|--------------------------------------------|-----------------------------------------|-----|------------------------------|---------------------------------|---------|-------------|--------|-------|---|---|------------------|-------------------|------|
| ÷                                          |                                         |     | *                            | ٩                               | •       | \$          | ī      |       | 2 | 5 |                  |                   |      |
| Doc                                        | S                                       | MER |                              | EXPEDI                          | ENTES / | TRÁMI       | res    |       | • |   | •                | ENVIADOS          |      |
| 1 documento/s se                           | eleccionado/s                           |     |                              |                                 | Ľ       | <i>i</i> 'i |        | •     | ۲ | 0 | •                | <b>\$</b> 75      | ű    |
|                                            | N°                                      |     | Titulo                       |                                 |         |             |        |       |   |   | Estado           | o / Fecha         |      |
|                                            | Trámite<br>2 / 2021                     |     | De: DDESLYT /<br>Contratació | / Cindi Distel<br>ón Servicio ( | de Alma | cenam       | iiento |       |   |   | Inicia<br>07-03- | do<br>-2021 20:12 |      |
|                                            |                                         |     |                              |                                 |         |             |        |       |   |   |                  |                   |      |
| ¿Confirma la transformación del documento? |                                         |     |                              |                                 |         |             |        |       |   |   |                  |                   |      |
|                                            |                                         |     |                              |                                 | CA      | NCELA       | R AC   | EPTAR |   |   |                  |                   |      |

7° PASO: Mesa de Entrada REMITE el Expediente al área correspondiente

| A C E S M     A     A |
|----------------------------------------------------------------------------------------------------|
| 1 documento/s seleccionado/s                                                                                                    |
| 1 documento/s seleccionado/s 💦 🖓 👔 👔 🚱 🖹 🔂 🖑 🖓                                                                                                    |
|                                                                                                    |
| N° Titulo Cstado / Fecha                                                                                                    |
| Expediente Digital     De: DDESLYT / Cindi Distel     Iniciado       2 / 2021     Contratación Servicio de Almacenamiento     07-03-2021 20:12                                                                                                    |

Observaciones

### **PANEL DE NOVEDADES**: registra e informa cada movimiento que se realiza sobre un documento o un Expediente/Trámite

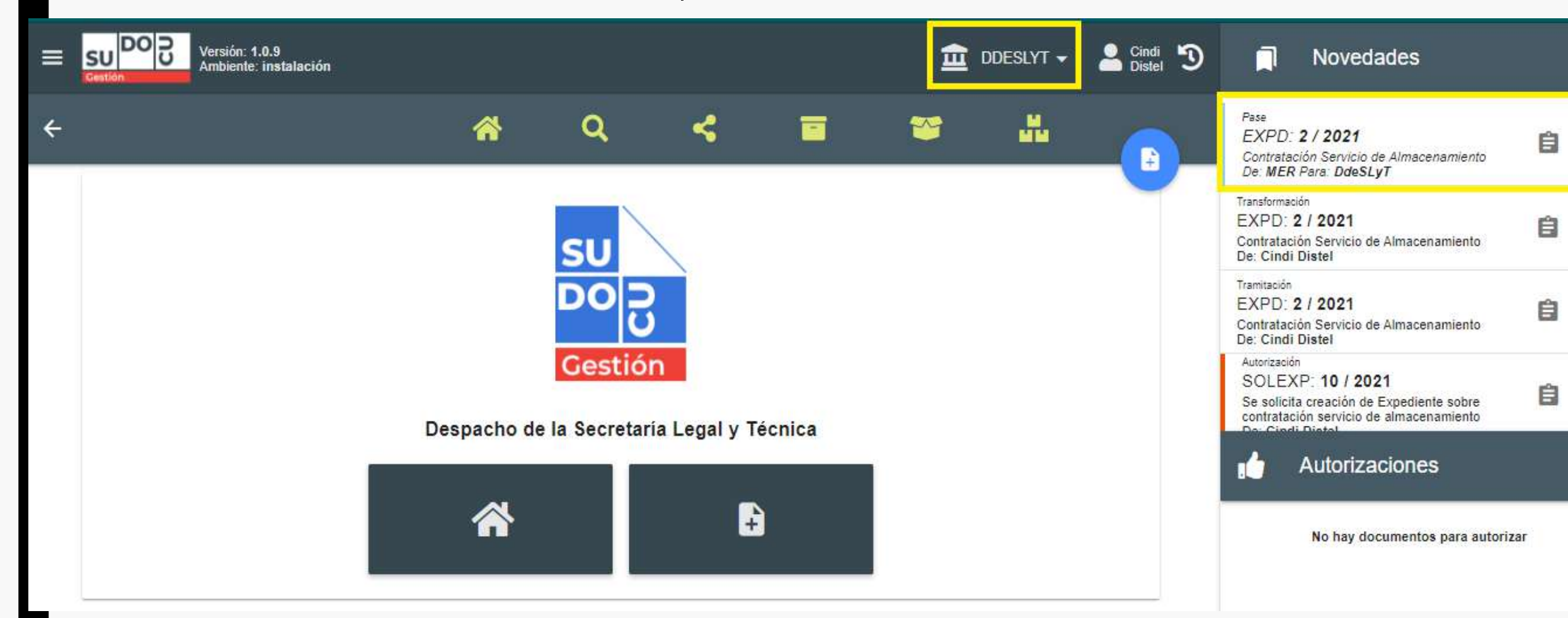

### El Expediente creado por Mesa de Entrada y remitido es visualizado por el área correspondiente en su listado

|               | Versión: 1.0.9<br>Ambiente: instalac | ión |                         |                              |                 |        |   |   | Ê        | DDESL     | үт 🕶             | e ci    | <sup>ndi</sup> |
|---------------|--------------------------------------|-----|-------------------------|------------------------------|-----------------|--------|---|---|----------|-----------|------------------|---------|----------------|
| ÷             |                                      |     | ñ                       | ٩                            | *               |        | ī | 2 | 9        | ł         |                  |         |                |
| D             | ocs                                  |     | _                       | EXPE                         | )IENTES / TRÁMI | TES    |   | 6 |          |           |                  | IVIADOS |                |
| 1 documento/s | seleccionado/s                       |     |                         |                              | C ii            |        | ÷ | ٢ | <b>1</b> | •         | <                | 25      |                |
|               | N°                                   |     | Titulo                  |                              | Modificar       |        |   |   |          | Es        | tado / Fe        | cha     |                |
|               | Expediente Digital 2 / 2021          |     | De: MER / C<br>Contrata | indi Distel<br>ción Servicio | de Almacenar    | niento |   |   |          | Ini<br>07 | ciado<br>-03-202 | 1 20:24 |                |

#### Creación de documento "NOTA": paso a paso

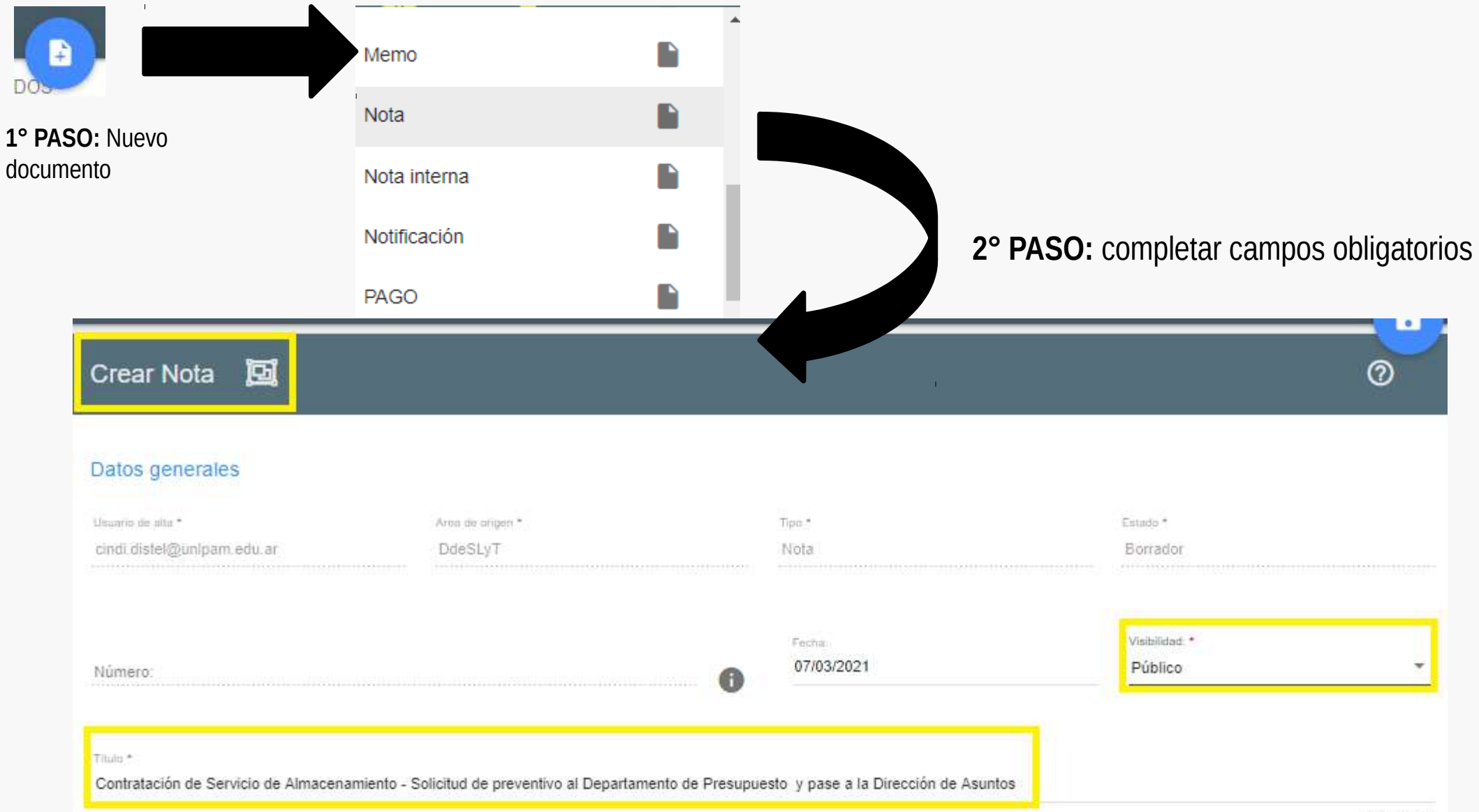

#### **3° PASO:** Crear la Nota y guardarla en el área en estado "borrador"

| E SU DO C Versión: 1.0.9<br>Ambiente: instalación                                                                        |              |                                                         |       |       | 重   | DDESLYT 🗸 💄 Cindi 🎽   |
|----------------------------------------------------------------------------------------------------|--------------|---------------------------------------------------------|-------|-------|-----|-----------------------|
| ÷                                                                                                    | *            | Q                                                       | <     |       | *   | Crear                 |
| Validez:<br>Digital<br>Contenido del documento                                                                           |              |                                                         |       |       |     |                       |
| <ul> <li>Paragraph</li> <li>Verdana</li> <li>Verdana</li> <li>Pase al Departamento de Presupuesto para emitir</li> </ul> | el Comproban | <ul> <li>Paragraph</li> <li>te de Preventivo</li> </ul> | - B I | U S E | ≝ ∃ | ■ I <sub>*</sub> ⊞• – |

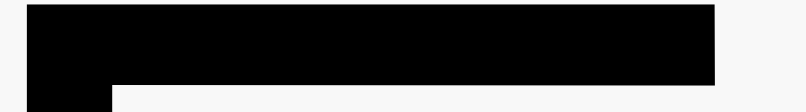

### Cómo incorporar un Archivo Adjunto a un documento?

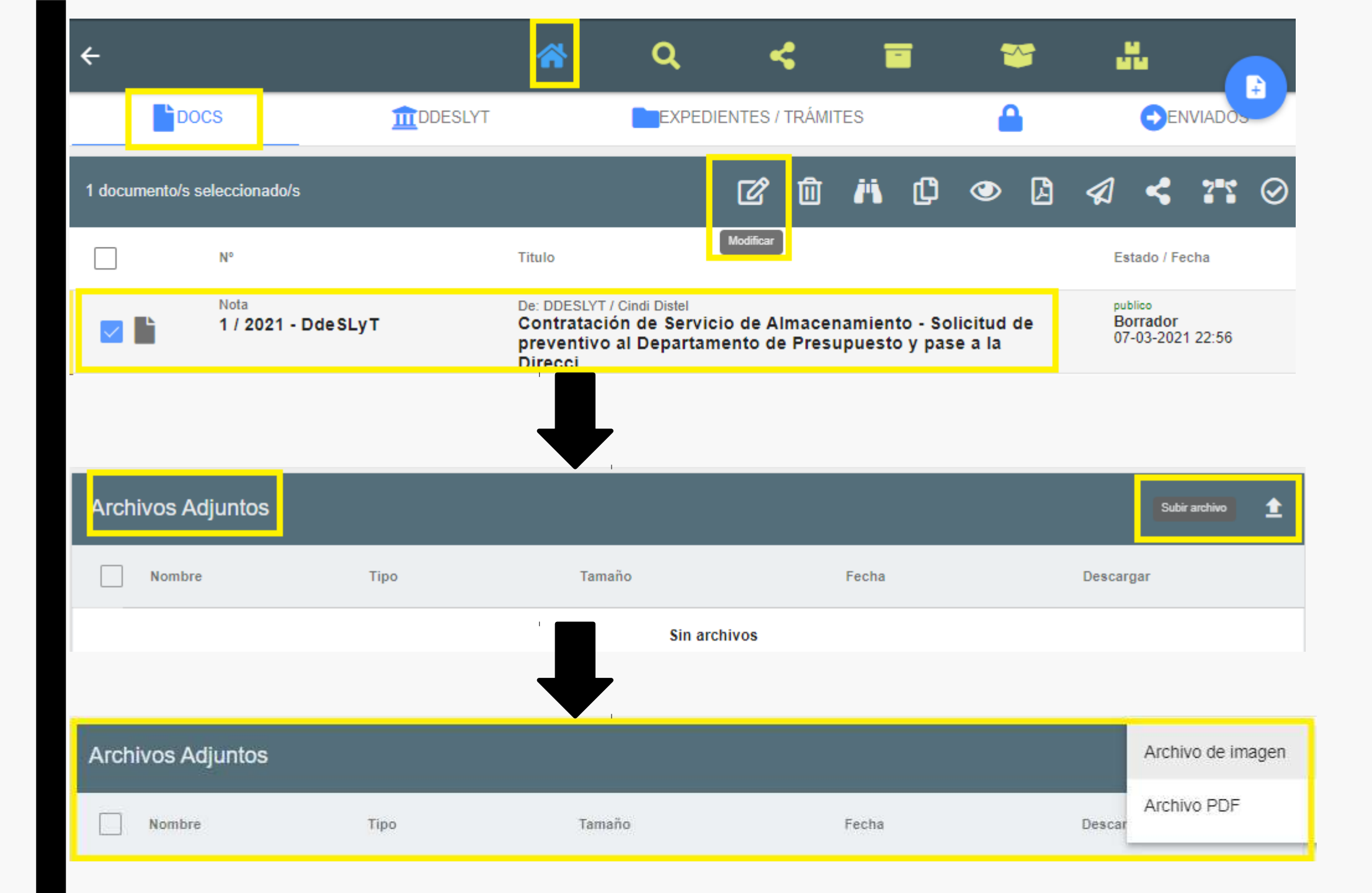

| A | Archivos Adjuntos                         |      |         |                  | ŧ         |
|---|-------------------------------------------|------|---------|------------------|-----------|
|   | Nombre                                    | Тіро | Tamaño  | Fecha            | Descargar |
|   | Cuadro_TarifarioServicio_Logísticopdf     | PDF  | 0,15 MB | 07-03-2021 23:05 | <u>*</u>  |
|   | Modelo_de_Contrato_ServAlmacenamiento.pdf | PDF  | 0,25 MB | 07-03-2021 23:05 | <u>+</u>  |

4° PASO: guardar y cerrar/autorizar el documento

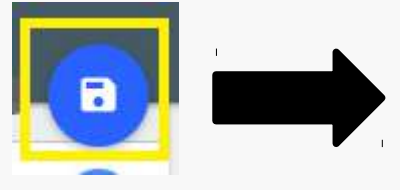

Localizamos la Nota creada en el Listado del Área, apartado "DOCS" y procedemos a cerrarla/autorizarla

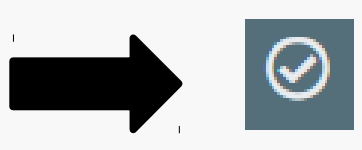

**5° PASO:** Una vez que la Nota creada está autorizada, en el listado del área, apartado Expedientes buscamos el de referencia y mediante el botón modificar *y* agregamos la Nota al mismo. Para ello usaremos la opción **"Documentos Incorporados al Expediente".** Cuando la Nota ya está incorporada, guardamos nuevamente y desde el Listado del área, apartado Expedientes/Trámites remitimos el Expediente al área que corresponda.

#### 6° PASO: enviar el Expediente al área o las áreas correspondientes para dar continuidad al trámite

#### Pase de expedientes y trámites

| Documentos seleccionados<br>EXPD 2 / 2021<br>Contratación Servicio de Almacenamiento | Enviar a área<br>Buscar<br>Departamento de Presupuesto            | Departamento de Presupuesto X |  |  |
|--------------------------------------------------------------------------------------|-------------------------------------------------------------------|-------------------------------|--|--|
|                                                                                      | Observaciones<br>Pase a presupuesto y siga a la Dirección de Asun | ntos Jurídicos                |  |  |
|                                                                                      |                                                                   |                               |  |  |

CANCELAR REMITIR

# DUDAS CONSULTAS PROPUESTAS

### Solicitud de credenciales de para nuevos usuarios:

- 1. Enviar correo electrónico a <u>sudocu@unlpam.edu.ar</u>
- 2. Indicar los datos de la persona cuyo usuario se solicita:
- nombre y apellido
- DNI
- Dependencia en la que se desempeña
- correo electrónico

3. Una vez gestionadas las credenciales, las mismas serán informadas al o la agente No Docente al correo electrónico consignado

# MUCHAS GRACIAS

sudocu@unlpam.edu.ar

Dirección de Despacho, Mesa de Entrada y Archivo – Sec. Legal y Técnica Secretaría de Coordinación y Planeamiento Institucional